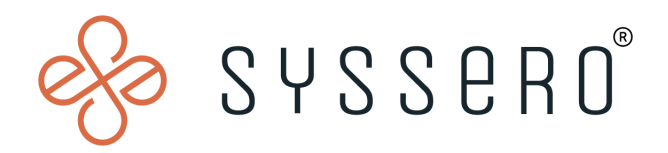

# Syssero<sup>®</sup> Solution Packet

# Finding & Merging Duplicate Candidates

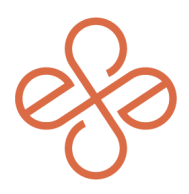

# Solution Overview

Within Recruiting, Workday® will recognize the possibility of a duplicate candidate, or if a candidate is a current/former employee. Thanks to the Check for Duplicates & Merging functionality, this process can be quite easy and save you loads of time in the future.

You can use duplicate merging to:

- Identify duplicate external candidates who applied multiple times for the same or different positions.
- Identify former (terminated) workers by asking candidates previous worker questions.
- Identify internal existing employee candidates who applied through your external career sites instead of internally.

## **Impacted Functional Areas**

- Recruiting

## **Step 1: Check for duplicates**

You can check for duplicates at any time during the recruiting process by checking the Duplicates tab on the Overview section of the candidate profile.

| ■ @<br>Jonathan Smith Overview Duplicates Candidate Communication Application Changes Tags / Pools |                                   |                               |                          |                |       |        |
|----------------------------------------------------------------------------------------------------|-----------------------------------|-------------------------------|--------------------------|----------------|-------|--------|
| For: J                                                                                             | R0001010 Administrative Assistant |                               |                          |                |       | _      |
|                                                                                                    | Actions                           | Potential Duplicates 20 items |                          |                |       |        |
|                                                                                                    |                                   | Туре                          | Name                     | Match Reasons  | Merge | Remove |
|                                                                                                    | Email                             | Employee                      | Jonathan Smith (1000529) | Jonathan Smith |       | Remove |
| 88                                                                                                 | Summary                           | Candidate                     | Jonathan Smith           | Jonathan Smith | Merge | Remove |
|                                                                                                    | Overview                          | Employee                      | Jermaine Smith (1002261) | J Smith        |       | Remove |
| Ē                                                                                                  | Attachments                       | Employee                      | Jeremiah Smith (1002926) | J Smith        |       | Remove |
|                                                                                                    | Screening                         | Employee                      | Johnny Smith (1001355)   | J Smith        |       | Remove |
| Ġ                                                                                                  | Employment Offer                  | Employee                      | Jeanne Smith (1000253)   | J Smith        |       | Remove |
| ••<br>•                                                                                            | Personal Notes Recruiting History | Candidate                     | Joshua Smith             | J Smith        | Merge | Remove |
|                                                                                                    | Activity                          | Candidate                     | Jacob Smith              | J Smith        | Merge | Remove |
| Q                                                                                                  | Reminders                         | Candidate                     | Jason Smith              | J Smith        | Merge | Remove |

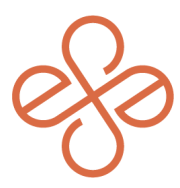

On this screen, all potential duplicate candidates will be listed with the following:

- **Type**: Will list if your candidate is the potential duplicate of another Candidate or Employee
- **Name**: The name of all other candidates, former or existing employees which may be duplicate of your candidate. *Note: If the potential duplicate is a FORMER worker, it will list (Terminated) at the end of their name.*
- **Match Reason**: The reason the potential duplicate was flagged by the system. Either their Name or Contact information matches that of another candidate, former or existing employee.

### Step 2: Remove Non-Duplicates

Select Remove if the potential duplicate listed, is in fact, NOT a duplicate of your candidate. Select the Confirm box, Ok and Done. Repeat this process until all are removed who are not duplicates.

| → 60                                    |                               |                                               |                | N     |             |
|-----------------------------------------|-------------------------------|-----------------------------------------------|----------------|-------|-------------|
| Jonathan Smith                          | Overview Duplicates           | Candidate Communication Application Changes T | ags / Pools    | 2     |             |
| For: JR0001010 Administrative Assistant |                               |                                               |                |       |             |
| Actions                                 | Potential Duplicates 20 items |                                               |                |       | 🕮 🖩 😇 🗖 🛄 🛗 |
|                                         | Туре                          | Name                                          | Match Reasons  | Merge | Remove      |
| Email                                   | Employee                      | Jonathan Smith (1000529)                      | Jonathan Smith |       | Remove      |
| B Summary                               | Candidate                     | Jonathan Smith                                | Jonathan Smith | Merge | Remove      |
| E Overview                              | Employee                      | Jeanne Smith (1000253)                        | J Smith        |       | Remove      |
|                                         |                               |                                               |                |       |             |

### Step 3: Merge Duplicates

If the candidate is a duplicate, you will select Merge with another candidate record or former employee/pre-hire record. *Note: If the duplicate is a CURRENT employee, please instruct the candidate to apply as an Internal Candidate via the Find Jobs report in Workday.* 

|        | ■ 🗟<br>Jonathan Smith             | Overview Duplicates          | Candidate Communication Application Changes | Fags / Pools                 | Ş     |
|--------|-----------------------------------|------------------------------|---------------------------------------------|------------------------------|-------|
| For: J | R0001010 Administrative Assistant | Potential Duplicates 20 iten | 15                                          |                              |       |
|        | Email                             | Type<br>Employee             | Name<br>Jonathan Smith (1000529)            | Match Reasons Jonathan Smith | Merge |
| 88     | Summary                           | Candidate                    | Jonathan Smith                              | Jonathan Smith               | Merge |
| ∎      | Overview                          | Employee                     | Jeanne Smith (1000253)                      | J Smith                      | 2     |
|        | Attackmente                       |                              |                                             |                              |       |

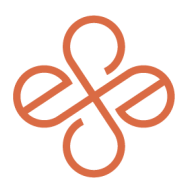

Select the target candidate to merge with, and the job application(s) & recruiting information will move to this person. Workday will keep the latest updated data.

The merged record keeps the Candidate Home account of the candidate with the last updated email address. Workday keeps personal information on the last updated record or appends it where possible. The grid displays a summary of the merge and the data that will move to the merged record. Select Ok.

| Merge C                                                                                                    | Merge Candidates Jonathan Smith                                                                                                    |                |           |                 |           |                                                     |                                                                                            |                         |           |   |
|----------------------------------------------------------------------------------------------------|----------------------------------------------------------------------------------------------------|----------------|-----------|-----------------|-----------|-----------------------------------------------------|--------------------------------------------------------------------------------------------|-------------------------|-----------|---|
| Workday has mo<br>Workday What's<br>and their employ<br>If the merge invo<br>2 items                                        | Workday has modified and enhanced the Duplicate Management functionality. Data fields and relationships will be merged according to pre-set merge rules delivered by Workday. A description of the Duplicate Management functionality, including field-level descriptions of the merge rules, can be found on the Workday What's New on Duplicate Candidate Merging on Workday's Community website. The team responsible for administering Workday for your company should be able to assist you with accessing the merge rules. Prior to using this functionality, end users should understand how the functionality operates and their employers' expectations for data management and retention. |                |           |                 |           |                                                     |                                                                                            |                         |           |   |
|                                                                                                    | Name                                                                                                    |                | Туре      | Email Addresses |           | Job Applications                                    | Last Application Date                                                                      | Phone Numbers           | Addresses |   |
|                                                                                                    | Jonathan Smith                                                                                                    |                | Pre-Hire  |                 |           | Jonathan Smith - JR0001010 Administrative Assistant | 08/28/2023                                                                                 |                         |           | ^ |
|                                                                                                    | Johnny Smith (Terminated) (1001355)                                                                                                    |                | Employee  |                 |           |                                                     |                                                                                            |                         |           | Ţ |
| 4                                                                                                    |                                                                                                    |                |           |                 |           |                                                     |                                                                                            |                         |           |   |
| The grid below d                                                                                                    | The grid below displays a summary of the merge and the data that will move to the merged record.                                                                                                    |                |           |                 |           |                                                     |                                                                                            |                         |           |   |
| From                                                                                                    |                                                                                                    | Information to | be Merged |                 | То        |                                                     | Merged Result                                                                              |                         |           | ^ |
| Jonathan Smith Job Applications<br>Jonathan Smith - JR0001010 Administrative Assistant<br>Username<br>johnsmith@noemail.com |                                                                                                    |                |           |                 | Johnny Sm | ith (Terminated) (1001355)                          | Job Applications<br>Jonathan Smith - JR0001010 A<br>Legal Name<br>Johnny Smith<br>Username | dministrative Assistant |           |   |
|                                                                                                    |                                                                                                    |                |           |                 |           |                                                     |                                                                                            |                         |           |   |

"Merge with Other" allows you to manually search for potential duplicates that the system may not have flagged.

|        | ■ 🖻<br>Jonathan Smith             | Overview Duplicates Ca       | ndidate Communication Application Changes Tags / Pools |               |       |        |  |
|--------|-----------------------------------|------------------------------|--------------------------------------------------------|---------------|-------|--------|--|
| For: J | R0001010 Administrative Assistant |                              |                                                        |               |       |        |  |
|        | Actions                           | Potential Duplicates 4 items |                                                        | 個 🖩 📼 다 🎟 🖽   |       |        |  |
|        |                                   | Туре                         | Name                                                   | Match Reasons | Merge | Remove |  |
| Email  |                                   | Employee                     | Johnny Smith (Terminated) (1001355)                    | J Smith       | Merge | Remove |  |
| 88     | Summary                           | Candidate                    | Jennifer Smith                                         | J Smith       | Merge | Remove |  |
| E      | Overview                          | Candidate                    | Jessica Smith                                          | J Smith       | Merge | Remove |  |
| 6      | Attachments                       | Candidate                    | Jacob Smith                                            | I Smith       |       |        |  |
|        | Questionnaire Results             | Candidate                    |                                                        | 5 Gillion     | Merge | Remove |  |
| 88     | Interview                         | Merge with Other             |                                                        |               |       |        |  |
| Ē.     | Screening                         |                              |                                                        |               |       |        |  |

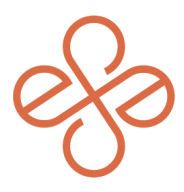

If you have incorrectly merged Candidates, you can unmerge records by running the **Merged Candidates** report and then **Unmerge**.

|                                                 | Merged Candidate                                                      | es                         |                    |               |
|-------------------------------------------------|-----------------------------------------------------------------------|----------------------------|--------------------|---------------|
|                                                 | Merged After * 07/01<br>Merged Before 08/06<br>Candidates × Jer<br>OK | /2023 E                    | ij                 |               |
| Merged Candidates 🛯 🙀                           |                                                                       |                            |                    | 相 曖           |
| 1 item                                          |                                                                       |                            |                    | × III 👳 🖬 🖬 📟 |
| Person Merged From                              | Person Merged To                                                      | Merged On                  | Merged Information | Action        |
| Jonathan Smith -added on 08/02/2023, 7:14:32 AM | , Johnny Smithi en 08/07/2023, 11:21:38 AM                            | 08/07/2023 12:45:45.688 PM | Job Applications   | Unmerge       |
|                                                 | 4                                                                     |                            |                    |               |

And that's it - you can now find, merge, and unmerge your duplicates. We hope this helps!

For help or more info, reach out to <u>info@syssero.com</u>